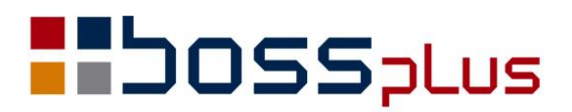

## SUPLEMENT

# SM-BOSS WERSJA 6.75

WinBOSS WERSJA 7.75

**b**oss**w** 

## Spis treści

| Spis treści                                                   | 2  |
|---------------------------------------------------------------|----|
| Wstęp                                                         | 4  |
| ZAKUP/SPRZEDAŻ                                                | 5  |
| Odwrotne obciążenie - zmiany dla transakcji powyżej 20 000 zł | 5  |
| Deklaracja VAT 7 - wersja formularza 15                       | 7  |
| Podsumowanie na formularzu zamówienia                         | 7  |
| Typy zleceń                                                   | 7  |
| Dopisywanie faktury wewnętrznej – wybór faktur                | 8  |
| Faktury częściowo zapłacone w rejestrze VAT                   | 8  |
| Oferty-zlecenia w osobnej klasie zbiorów                      | 8  |
| Rozszerzenie wydruku "Korekty w Płatnościach"                 | 8  |
| Wyszukiwanie na wystawianej korekcie po indeksie              | 9  |
| Korekta ilości – podawanie ilości zwróconej                   | 10 |
| Zaległe płatności w oknie finansowym w ewidencji Klientów     | 11 |
| Aktualizacja ceny na WZ po aktualizacji pozycji faktury       | 11 |
| Opis produktu w ewidencji pozycji faktur                      | 12 |
| Wprowadzenia klienta "incydentalnego"                         | 12 |
| Indeks o długości 25 znaków                                   | 13 |
| ROZRACHUNKI                                                   | 14 |
| Potwierdzenie salda - podsumowanie w walucie dokumentu        | 14 |
| Formularz wydruku kompensaty                                  | 14 |
| Data fizycznego wprowadzenia dokumentu                        | 14 |
| FINANSE                                                       | 15 |
| Dopisanie do kosztów zapisów stornujących istniejące zapisy   | 15 |
| Data fizycznego wprowadzenia dokumentu                        | 15 |
| MAGAZYN                                                       | 16 |
| Inwentaryzacja globalna                                       | 16 |
| Pole Odbiorca na WZ po wpisaniu klienta                       | 16 |
| Indeks o długości 25 znaków                                   | 16 |
| Naprawa i Kasowanie kartotek tylko dla poziomu uprawnień 0    | 16 |
| Zmiana tytułu wydruku na liście wyboru zestawienia            | 16 |
| Nr dostawy/faktury na dokumentach PZ/WZ                       | 16 |
| Magazyn domyślny                                              | 17 |
| Zbiorcze zatwierdzanie dokumentów z niepustym numerem faktury | 17 |
| Data fizycznego wprowadzenia dokumentu                        | 17 |
| ZATRUDNIENIE                                                  | 18 |
| Zmiana wynagrodzenia pracownika w trakcie miesiaca            | 18 |
| Koszty uzyskania przychodu dla ekwiwalentu za urlop           | 18 |
| PIT 8C elektronicznie                                         | 19 |
| Ścieżki do plików e-deklaracji                                | 19 |
|                                                               |    |

| Wydruk umowy zlecenia z kartoteki                     |  |
|-------------------------------------------------------|--|
| Urlop bezpłatny                                       |  |
| Data wystawienia wniosku urlopowego                   |  |
| WinBOSS                                               |  |
| Format daty w wydrukach przesyłanych do Excela        |  |
| Wymuszanie zmiany hasła po upłynięciu zadanego okresu |  |
| Wersjonowanie w standardzie Windows                   |  |
|                                                       |  |

### Wstęp

Przekazujemy Państwu wersję 6.75 systemu SM-BOSS oraz wersję 7.75 systemu WinBOSS.

Wprowadziliśmy w niej wiele zmian rozszerzających funkcjonalność systemu. Zmiany zostały opisane w niniejszym suplemencie do instrukcji. Prosimy o zapoznanie się z jego treścią przed wykonaniem aktualizacji i przed rozpoczęciem korzystania z nowej wersji.

Zalecamy przeprowadzenie instalacji wersji 6.75/7.75 przez Autoryzowanego Partnera Boss Plus.

Życzymy Państwu przyjemnej pracy.

Zespół BOSS PLUS

## ZAKUP/SPRZEDAŻ

#### Odwrotne obciążenie - zmiany dla transakcji powyżej 20 000 zł

Od 1 lipca 2015 roku obowiązują przepisy, które rozszerzają listę towarów objętych odwrotnym obciążeniem wprowadzając dla nich limit sprzedaży. Wprowadziliśmy odpowiednie zmiany w programie.

W Kartotece Produktów obok pola

```
[ ] odwrotne obciążenie
dodano nowe
[ ] tylko dla transakcji > 20 000
```

Domyślnie ustawione na NIE - czyli bez kontroli kwoty dla transakcji. Aktywne tylko gdy zaznaczono odwrotne obciążenie na TAK. Jeżeli zostanie zaznaczone, to włączy się kontrola kwoty transakcji na fakturach z takim towarem.

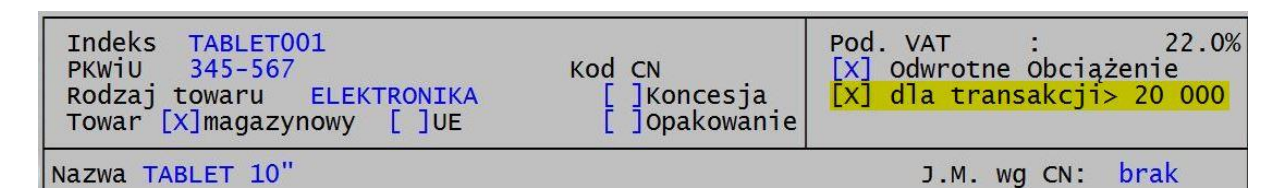

Na fakturze i dostawie dodano pole SYMBOL TRANSAKCJI. TRANSAKCJA - to sprzedaż, która może być realizowana przez kilka faktur sprzedaży/zakupu powiązanych przez wspólny SYMBOL. Wypełnienie pola SYMBOL TRANSAKCJI jest konieczne, jeżeli ma być możliwe zastosowanie odwrotnego obciążenia dla towarów z zaznaczoną kontrolą limitu, nawet wtedy, jeżeli wartość netto danej faktury przekracza ten limit. Symbol transakcji jest wpisywany w czasie edycji nagłówka faktury, jeżeli podano KRAJ OO jako typ transakcji lub w F-spec (*F-spec -> Zmień-> Transakcja powyżej 20 000... (sh+F5)*). Można wpisać dowolny ciąg znaków, nie ma kontroli, jest podpowiedź. W czasie edycja symbolu transakcji podpowiadany jest:

- numer faktury
- numer zamówienia
- numer zlecenia

Dopisywanie nagłówka faktury: po wpisaniu w polu Eksport kodu 'KRAJ OO' program wyświetla okno z możliwością zaznaczenia, czy transakcja przewyższa 20 000 i jeżeli tak, to umożliwia podanie symbolu transakcji.

```
Transakcja powyżej 20 000: (•) Tak
() Nie
Symbol transakcji: TRANOO2
[OK] [Przerwij]
```

Podczas aktualizacji nagłówka po zmianie pola EKSPORT, jeżeli wcześniej był wpisany symbol transakcji, wyświetlane jest pytanie, czy usunąć ten symbol, czy zostawić.

Po Edycji faktury w funkcji obliczającej wartość dla faktury KRAJ, uruchamiana jest funkcja kontrolna sprawdzająca możliwość zmiany transakcji na fakturze na kraj OO. Rozbudowano tą kontrolę, w następujący sposób: jeżeli na fakturze są pozycje z zaznaczoną w KP kontrolą limitu transakcji, to pojawi się pytanie, o to czy kwota transakcji >20 000, jeśli potwierdzimy, to można będzie wpisać symbol transakcji.

Jeżeli na fakturze istnieją pozycje z wpisanym VAT OO, a w KP towar ma zaznaczoną kontrolę limitów, to program sprawdza czy kwota transakcji przewyższa 20 000 zł. Sumowane są kwoty netto wszystkich faktur z symbolem transakcji, takim jak podany na aktualnej fakturze. Jeżeli kwota transakcji nie przekracza limitu 20 000, to wyświetlany jest komunikat z możliwością wyboru czy usunąć, czy pozostawić VAT OO na pozycjach.

Usunięcie/Rezygnacja z wpisania kodu OO na pozycjach z kontrolą limitu spowoduje usunięcie symbolu transakcji z dokumentu. W oknie tym możliwy jest także podgląd na kwotę netto i listę faktur danej transakcji.

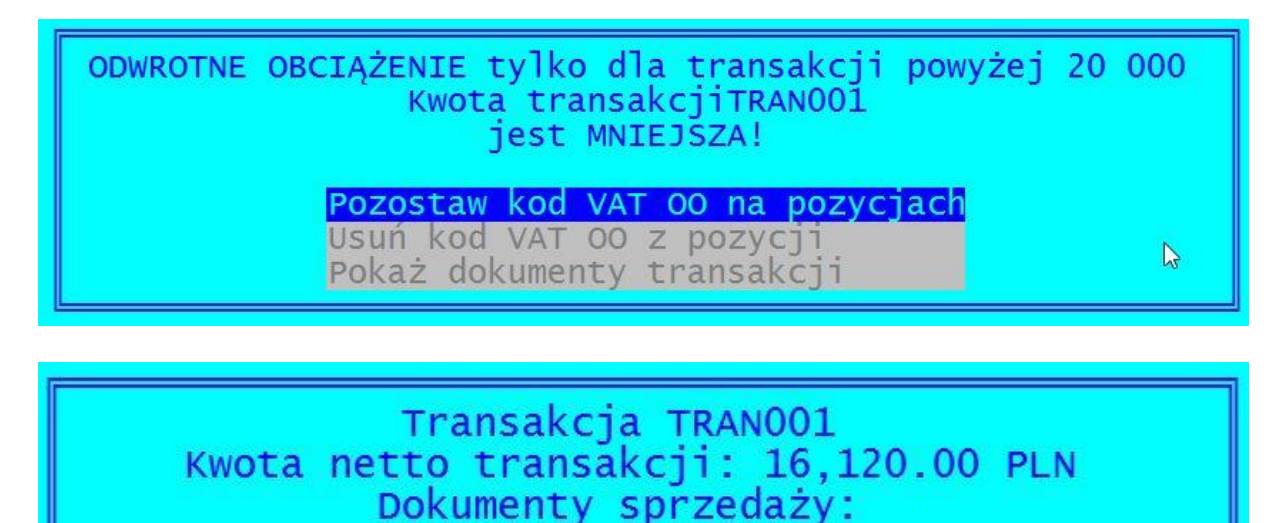

FN FN2002/0000012 z dn. 15.06.23 10,000.00 FN FN2002/0000011 z dn. 15.06.18 6,120.00

Dodano funkcję specjalną w Ewidencji faktur: 'Transakcja powyżej 20 000'. Po wybraniu funkcji możliwe jest wpisanie/usunięcie symbolu transakcji i podgląd na listę faktur danej transakcji (*F-spec -> Zmień-> Transakcja powyżej 20 000... (sh+F5)*)

W wydrukach szczegółowych z faktur dodano filtr: "Symbol transakcji"

W wydrukach szczegółowych z KP dodano filtr: "OO dla transakcji >20 000"

W wydrukach definiowanych dodano powyższe filtry.

W celu przygotowania zestawienia pomocniczego do deklaracji VAT 27 należy w wydruku z ewidencji faktur wstawić filtr dla symbolu podatku Vat na OO oraz Symbol transakcji na większy od pustego

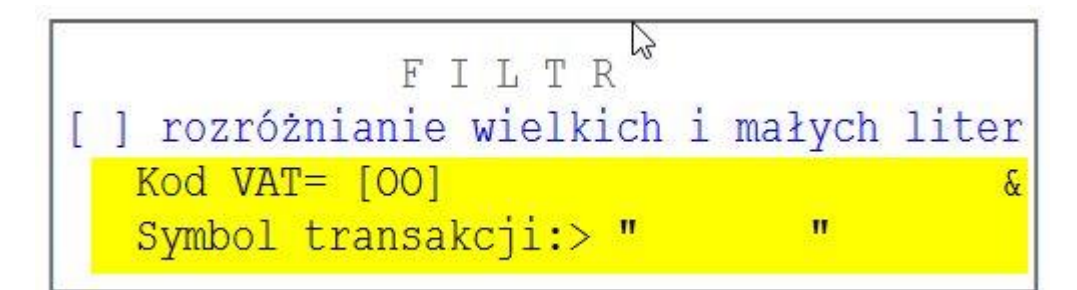

Przykład wydruku definiowanego:

| Dostawca                  | Nr dokumentu N                                     | Wart.Bruto                | NIP                                             | KodVat         | Symbol trans.         |
|---------------------------|----------------------------------------------------|---------------------------|-------------------------------------------------|----------------|-----------------------|
| TP SA<br>TP SA<br>POLSTYR | FN2002/0000021<br>FN2002/0000023<br>FN2002/0000024 | 14.640<br>1.300<br>11.000 | 879-33-45-343<br>879-33-45-343<br>456-363-23-22 | 00<br>00<br>00 | D0012<br>D0012<br>TR1 |
|                           |                                                    | 26.940                    |                                                 |                |                       |
| ETLTR · EP·KO             | NA VAT-"00" T FA:SVM                               | hol trans >               | 20 000#"                                        |                | п                     |

#### Deklaracja VAT 7 - wersja formularza 15

Wykonano zmiany dla wersji formularza VAT-7(15) i VAT-7K(9). Utworzono nowe pliki formularzy:

{DV715s1.DBF, mem, par – pierwsza strona deklaracji {DV715s2.DBF, mem, par – druga strona deklaracji DV7w\_15.DBF – plik wzorca z parametrami do wypełniania pól deklaracji

W opcji Sprzedaż/Zakup -> Wydruki i wykresy -> Wydruki VAT -> Deklaracja VAT-7 -> Parametry dodano pozycję "Ustaw z poprzedniej wersji", która tworzy nowy plik wzorca dla aktualnej wersji wg istniejącego dla poprzedniej wersji deklaracji.

#### Podsumowanie na formularzu zamówienia

Dodano podsumowanie na formularzu zamówienia zakupowego. Podsumowanie pojawi się, jeżeli w parametrach formularza będzie zaznaczone, że ma się drukować cena zakupu.

#### Typy zleceń

Dodano drugi typ zlecenia ZLECENIE Z (netto i brutto).

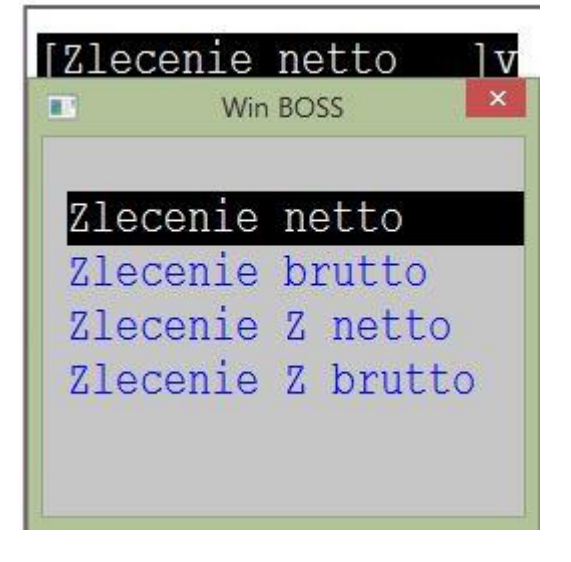

#### Dopisywanie faktury wewnętrznej – wybór faktur

Podczas dopisywania faktury wewnętrznej krajowej przed wyborem listy faktur dodano opcję wyboru zakresu:

[X] faktury KRAJ 00
[ ] faktury KRAJ z podatkiem 0

#### Faktury częściowo zapłacone w rejestrze VAT

W rejestrze VAT **faktury zakupu/sprzedaży-**> parametry wydruku dodano parametr:

[ x] uwzględniaj częściowe spłaty.

Przy ustawieniu: faktury zapłata: zapłacone data zapłaty od.... Do.....

w rejestrze VAT pojawią się faktury zapłacone częściowo, jeżeli zapłaty dokonano w zadanym okresie. Kwoty netto i VAT dla poszczególnych stawek VAT faktur zostaną wyliczone wg współczynnika zapłaty.

Przy ustawieniu: *faktury zapłata: nie zapłacone* w rejestrze VAT pojawią się faktury, które nie zostały zapłacone całkowicie.

Kwoty netto i VAT dla poszczególnych stawek VAT faktur zostaną wyliczone wg współczynnika zaległości.

Przy ustawieniu parametrów: faktury zapłata: wszystkie

Nie można ustawić parametru [x] uwzględniaj częściowe spłaty. Na wydruku pojawią się wszystkie faktury, spełniające pozostałe warunki filtra.

W opcji faktury po terminie-> parametry wydruku dodano parametr:

[x] uwzględniaj częściowe spłaty.

Przy zaznaczeniu [x] *Faktury niezapłacone* włączenie parametru "uwzględniaj częściowe spłaty" spowoduje, że w rejestrze pojawią się dokumenty, które nie zostały zapłacone do ostatniego dnia okresu jakiego dotyczy rozliczenie. Kwota jaka pojawi się przy tych pozycjach zostanie obliczona wg współczynnika zaległości, obliczonego dla zapłat dokonanych do ostatniego dnia rozliczenia.

Przy zaznaczeniu *[x] Faktury zapłacone* włączenie parametru "uwzględniaj częściowe spłaty" spowoduje, że w rejestrze pojawią się dokumenty, które zostały zapłacone w okresie jakiego dotyczy rozliczenie. Kwota jaka pojawi się przy tych pozycjach zostanie obliczona wg współczynnika zapłaty obliczonego dla zapłat dokonanych w okresie rozliczenia.

**współczynnik zapłaty** = kwota zapłacona/wartość brutto dokumentu **współczynnik zaległości** = (wartość brutto dokumentu-kwota zapłacona)/wartość brutto dokumentu

#### Oferty-zlecenia w osobnej klasie zbiorów

Utworzono osobną klasę zbiorów dla ofert-zleceń. Daje to możliwość posiadania jednego rejestru ofert do kilku zestawów danych, aby z tej samej oferty zrobić zamówienie/fakturę w różnych zestawach danych.

#### Rozszerzenie wydruku "Korekty w Płatnościach"

Zakup-> wydruki zbiorcze-> ze zbioru dostaw-> P Zestawienie niezapłaconych dostaw (do korekty podatku) Dodano dwie kolumny: Termin płatności i Data zapłaty – tu data ostatniej zapłaty za dokument. Dodano filtr wydruku: Termin płatności miesiąc oraz data od-do

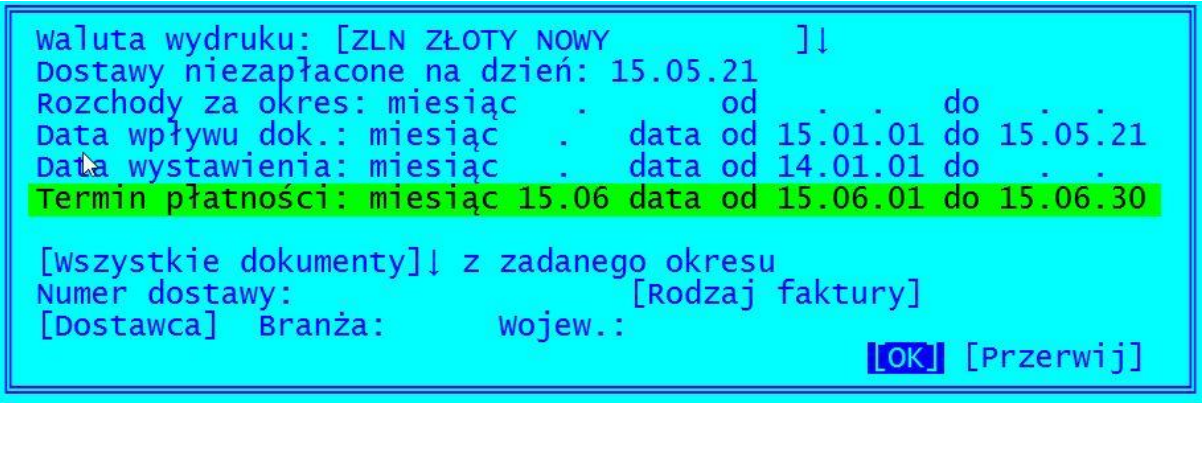

| Z               | ESTAWIENI<br>WG FAKTU<br>Dos<br>Dat<br>Data w<br>Termin | E NIEZAPŁŻ<br>R VAT, FAJ<br>tawy nieza<br>a wpływu:<br>ystawienia<br>płatnośc: | ACONYCH E<br>KTUR KORY<br>apłacone<br>od 00.0<br>a: od 14<br>i: od 14. | DOSTAW<br>G.<br>na dzień: 1<br>1.01 do 15.<br>.01.01 do<br>06.01 do 14 | 5.05.21<br>05.21<br><br> |          |           |     |         |
|-----------------|---------------------------------------------------------|--------------------------------------------------------------------------------|------------------------------------------------------------------------|------------------------------------------------------------------------|--------------------------|----------|-----------|-----|---------|
| Nr fak.dostawcy | z dnia                                                  | Termin                                                                         | Zapłata                                                                | Dostawca                                                               | Netto                    | Brutto   | Zaległość | dni | Korekta |
| B14/00324       | 14.06.12                                                | 14.06.19                                                                       | 15.06.15                                                               | METALZBYT                                                              | 2,800.00                 | 3,416.00 | 3,416.00  | 336 | 306     |
| F14/0123        | 14.06.15                                                | 14.06.29                                                                       |                                                                        | POLSTYR                                                                | 110.00                   | 135.30   | 135.30    | 326 | 296     |
| RAZEM:          | ========                                                |                                                                                |                                                                        |                                                                        | 2,910.00                 | 3,551.30 | 3,551.30  |     |         |

#### Wyszukiwanie na wystawianej korekcie po indeksie

Dodano wyszukiwanie na wystawianej korekcie po pozycji, aby ułatwić wystawianie korekt.

W ewidencji specyfikacji korekt w funkcji Szukaj pojawi się okno z możliwością wyboru Korekty lub Pozycji.

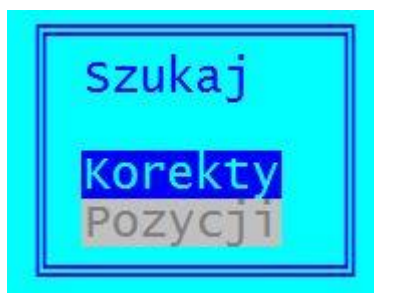

- Korekty po wybraniu można wpisać numer korekty tak jak do tej pory i program przejdzie do specyfikacji dokumentu z takim numerem,
- Pozycji po wybraniu można wpisać indeks towaru i program ustawi się na pozycji z podanym indeksem. W polu wyboru indeksu działają standardowe podpowiedzi.

| Lp E           | Mag<br>G   | Nr WZ<br>Ilość j   | Todaka: DA          | 000001           |                     | ta               | tość netto           | %    |
|----------------|------------|--------------------|---------------------|------------------|---------------------|------------------|----------------------|------|
| 1 K            | 004<br>SPE | 10                 | Indeks. Ko          | -000001          |                     |                  | EGI CR-MO<br>107 60  | 0.0% |
| po :           | SPE        | 10.0000            | 11.96               | 10.00%           | 0.00%               | 0.00             | 107.60               | 0.0% |
| przed:         | SPE        | 40.0000            | 299.04              | 10.00%           | 0.00%               | 0.00             | 10,765.60            | 0.0% |
| ро :<br>3 К    | SPE<br>004 | 40.0000<br>RC      | 299.04<br>D-0000001 | 10.00%           | 0.00%<br>ROWER GÓRS | 0.00<br>KI ATTYL | 10,765.60<br>A       | 0.0% |
| przed:<br>po : | SPE<br>SPE | 10.0000<br>10.0000 | 231.08<br>231.08    | 10.00%<br>10.00% | 0.00%<br>0.00%      | 0.00             | 2,079.70<br>2,079.70 | 0.0% |

| Lp E   | Mag<br>G | Nr WZ Ind<br>Ilość jedn. e | eks<br>na netto | Upust  | Nazwa po<br>Rb % Rb | kwota | tość netto | %    |
|--------|----------|----------------------------|-----------------|--------|---------------------|-------|------------|------|
| 3 K    | 004      | RO-                        | 0000001         |        | ROWER GÓRSKI        | ATTYL | A          |      |
| przed: | SPE      | 10.0000                    | 231.08          | 10.00% | 0.00%               | 0.00  | 2,079.70   | 0.0% |
| po :   | SPE      | 10.0000                    | 231.08          | 10.00% | 0.00%               | 0.00  | 2,079.70   | 0.0% |
| 4 K    | 004      | RO-                        | 0000002         |        | ROWER GÓRSKI        | HUN   |            |      |
| przed: | SPE      | 50.0000                    | 271.85          | 10.00% | 0.00%               | 0.00  | 12,233.50  | 0.0% |
| po :   | SPE      | 50.0000                    | 271.85          | 10.00% | 0.00%               | 0.00  | 12,233.50  | 0.0% |

#### Korekta ilości – podawanie ilości zwróconej

W funkcji Aktualizacji pozycji korekty można podać ilość zwróconą. Po wywołaniu funkcji Aktualizuj pojawi się okno, w którym można podać ilość zwróconą i po przejściu do opcji dane po korekcie "ilość po korekcie" będzie pomniejszona o ilość wpisaną jako zwrócona.

Można też od razu przejść do opcji Dane po korekcie i wpisać dane jak dotychczas.

| Zwrot: |    | 3.0000   | szt |      |            |
|--------|----|----------|-----|------|------------|
| [ Dane | ро | korekcie | ]   | [ок] | [Przerwij] |

| Wpisz da                                                                                  | ane PO KOREKCIE: |
|-------------------------------------------------------------------------------------------|------------------|
| Pozycja: <b>2003</b><br>Grupa sprzedaży: <mark>SPE</mark><br>Magazyn: 004                 |                  |
| Kod paskowy: 5905432189378<br>Indeks: RO-0000001<br>Nazwa: ROWER GÓRSKI ATTYLA<br>Jm: szt |                  |
| Ilosc: 7.0000<br>Cena: 231.08<br>[]Rabat: 0.00% + (<br>[OK]                               | 0.00             |

#### Zaległe płatności w oknie finansowym w ewidencji Klientów

W oknie finansowym klienta dodano możliwość wyświetlenia listy dokumentów z przeterminowanymi płatnościami. Dostępne: *Zakup/Sprzedaż-> Klienci -> Ewidencja klientów ->F-spec: Okno finansowe klienta (SHIFT+F3).* W okienku dodano opcję "Zaległe płatności"; po jej wybraniu wyświetlana jest lista dokumentów z przekroczonym terminem płatności.

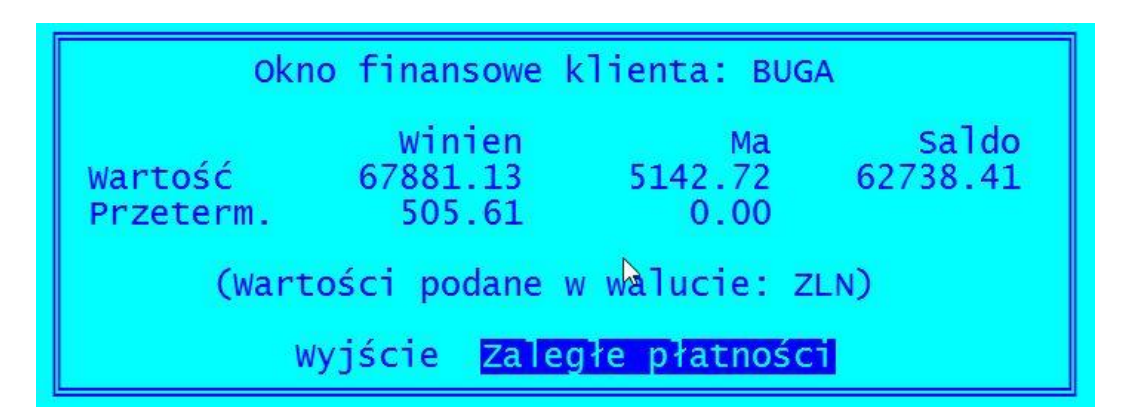

|                                                                 | Klient<br>Zaleg            | : BUCA<br>łe płatności                        | 1111                                               |                                            |
|-----------------------------------------------------------------|----------------------------|-----------------------------------------------|----------------------------------------------------|--------------------------------------------|
| NW 000000000000000<br>NW 00000000000002<br>PP 00000000000000002 | termin<br>termin<br>termin | 02.06.12:<br>02.06.12:<br>15.06.16:<br>RAZEM: | 333.33 ZLN<br>172.28 ZLN<br>500.00 ZLN<br>1,005.61 | <mark>4753 dni</mark><br>4753 dni<br>1 dni |

#### Aktualizacja ceny na WZ po aktualizacji pozycji faktury

Po aktualizacji ceny na pozycji faktury z powiązanym dokumentem WZ program zaktualizuje cenę sprzedaży na WZ roboczej. Dostępne: *Zakup/Sprzedaż-> Faktury zakupu/sprzedaży-> specyfikacja-> aktualizacja pozycji*. Gdy zostanie zmieniona cena na pozycji z wpisanym numerem WZ program odszuka odpowiednią WZ i jeżeli jest niezatwierdzona to zmieni cenę bez pytania, a jeżeli zatwierdzona, to zapyta czy ją zmienić. Po operacji wyświetli się okno z komunikatem o zmianie ceny lub o tym, że się nie udało zmienić ceny.

```
poz. 1 indeks: RO-0000001
Uwaga!
WZ nr 15/0000001
jest ZATWIERDZONA!
Czy zmienić ceną na WZ?
NIE TAK
```

```
poz. 1 indeks: RO-0000001
zmiana ceny
na WZ nr 15/000001
dokonana
Naciśnij ENTER lub ESC
```

UWAGA - Funkcja zadziała jedynie wtedy, gdy ilość na pozycji nie zostanie zmieniona (identyfikacja pozycji jest wg indeksu, ceny i ilości).

#### Opis produktu w ewidencji pozycji faktur

Umożliwiono dostęp do historii produktu z poziomu specyfikacji faktur. ZAKUP/SPRZEDAŻ -> Faktury zakupu/sprzedaży-> Specyfikacja -> F-spec: Informacja o produkcie F6: dodano nowy klawisz F8- historia produktu.

| S<br>Kod CN<br>[]Ko<br>[]O] | oncesja<br>Dakowanie                                                                                                | Pod. VAT :<br>Marża detal. :5<br>Marża hurtowa:4<br>Marża minim. :3                                                                                                    | 22,0%<br>5,0%<br>4,0%<br>3,0%                                                                                                    |
|-----------------------------|----------------------------------------------------------------------------------------------------|----------------------------------------------------------------------------------------------------|----------------------------------------------------------------------------------------------------|
|                             |                                                                                                    | J.M.1 szt                                                                                                    | Przelicz                                                                                                    |
|                             |                                                                                                    | J.M.2                                                                                                    | 0,0000                                                                                                    |
| 1                           |                                                                                                    | J.M.3                                                                                                    | 0,0000                                                                                                    |
| OI                          | pakowanie:                                                                                                    |                                                                                                    | 1                                                                                                    |
| Cena                        | Bez                                                                                                    | : podatku—Z pod                                                                                                    | datkiem —                                                                                                    |
| ZAKUPU                      | 800,00                                                                                                    | 976,00                                                                                                    | ZLN                                                                                                    |
| WALUTOWA                    | 0,00                                                                                                    | 0,00                                                                                                    | ZLN                                                                                                    |
| MINIMALNA                   | 800,00                                                                                                    | 976,00                                                                                                    | ZLN                                                                                                    |
| HURTOWA                     | 850,00                                                                                                    | 1.037,00                                                                                                    | ZLN                                                                                                    |
| DETALICZNA                  | 890,00                                                                                                    | 1.085,80                                                                                                    | ZLN                                                                                                    |
| Cena                        | a kartotek                                                                                                    | cowa                                                                                                    | ZLN                                                                                                    |
| MĄX                         |                                                                                                    | Data założenia 🤉                                                                                                    | 99.04.01                                                                                                    |
|                             | S<br>Kod CN<br>[]Ko<br>[]Op<br>]Op<br>1<br>Cena<br>ZAKUPU<br>WALUTOWA<br>MINIMALNA<br>HURTOWA<br>DETALICZNA<br>Cena | S<br>Kod CN<br>[]Koncesja<br>[]Opakowanie<br>1<br>Opakowanie:<br>Cena Bez<br>ZAKUPU 800,00<br>WALUTOWA 0,00<br>MINIMALNA 800,00<br>HURTOWA 850,00<br>DETALICZNA 890,00<br>Cena kartotek | S<br>Kod CN<br>[]Koncesja<br>[]Opakowanie<br>J.M.1 szt<br>J.M.2<br>J.M.2<br>J.M.3<br>Opakowanie:<br>Cena Bez podatku Z poo<br>ZAKUPU 800,00 976,00<br>WALUTOWA 0,00 0,00<br>MINIMALNA 800,00 976,00<br>HURTOWA 850,00 1.037,00<br>DETALICZNA 890,00 1.085,80<br>Cena kartotekowa |

A - aktualizacja, F6 - zmiana ekranu, <mark>F8 - historia</mark>, Inny klawisz - zakończ

#### Wprowadzenia klienta "incydentalnego"

Dodano nowy parametr ZAKUP/SPRZEDAZ -> Administracja -> Parametry -> Parametry systemu -> wartości domyślne pól -1: [] Wczytaj nazwę, adres na fakturach klienta [symbol klienta incydentalnego]

Przy zaznaczonym parametrze w ewidencji faktur po podaniu jego symbolu będzie wyświetlane okno z możliwością wpisania nazwy i adresu dla tego klienta (oraz Kraju i NIP jeżeli pola zostały wyłączone z edycji w administracji, w ustawieniach parametrów).

| [Faktura VAT Netto ]v                                                                             |                                     | Win BOSS                     |
|---------------------------------------------------------------------------------------------------|-------------------------------------|------------------------------|
| Numer FN2002/0000010<br>wyst.GDYNIA                                                               |                                     | Aktualizacja danych płatnika |
| Płatnik JEDNORAZOWY                                                                               |                                     |                              |
| Odbiorca JEDNORAZOWY                                                                              | Nazwa:                              |                              |
| Cena [HURTOWA ]v [X]<br>Forma płatn.Gotówka<br>Bank:NORDEA<br>Odbiór[Odbiorcy<br>Transp War.dost. | Kod: -<br>Miasto:<br>Ulica:<br>[OK] | [Przerwij]                   |

#### Indeks o długości 25 znaków

Dostosowano ewidencje i wydruki do indeksu o długości 25 znaków.

## ROZRACHUNKI

#### Potwierdzenie salda - podsumowanie w walucie dokumentu.

W oknie wyboru waluty wydruku dodano możliwość wybrania opcji w walucie dokumentu. Jeśli zaznaczymy walutę oryginalną, pozostałe kontrolki (waluta zestawienia i kurs) będą nieaktywne.

> Waluta zestawienia: [X]W walucie oryginalnej [ZŁOTY NOWY ]v Kurs: 1,00000000

Wszystkie wartości dokumentów są drukowane w oryginalnej walucie, za kwotą dodano symbol waluty. W podsumowaniu klienta jest drukowana tabelka zawierająca podsumowania w poszczególnych, występujących na zestawieniu walutach.

| =====================================                                        | =======================================      |                                      |                                              |                                                                                 |                                              | ===================                  |                                              |
|------------------------------------------------------------------------------|----------------------------------------------|--------------------------------------|----------------------------------------------|---------------------------------------------------------------------------------|----------------------------------------------|--------------------------------------|----------------------------------------------|
| Saldo rozrachunk<br> WERSJA POKAZOWA                                         | ów z:<br>SM-BOSS FABRYP                      | a rowerów ani                        | TYMOTO                                       | Saldo rozrachunk                                                                | ów z:<br>PAPIERNICZA                         | JACEK GAWLIK                         |                                              |
| 81-345 GDYNI<br> Waluta zestawien                                            | A<br>ia:                                     |                                      |                                              | <br> 34-555 GDAŃSI<br> Waluta zestawien                                         | K<br>ia:                                     | Konto 05002                          | <br> <br>                                    |
|                                                                              |                                              | Na dobi                              | : o                                          |                                                                                 |                                              | Na dobr                              | o                                            |
| Dokument                                                                     | Data                                         | Nasze                                | Wasze                                        | Dokument                                                                        | Data                                         | Wasze                                | Nasze                                        |
| FAFN2002/0000005<br>FAFN2002/0000006<br>FAFN2002/0000007<br>FAFN2002/0000008 | 15.06.09<br>15.06.09<br>15.06.09<br>15.06.09 | 3,42<br>3050,00<br>3172,00<br>915,00 | 0,00 USD<br>0,00 ZLN<br>0,00 ZLN<br>0,00 EUR | FAFN2002/0000005<br> FAFN2002/0000006<br> FAFN2002/0000007<br> FAFN2002/0000008 | 15.06.09<br>15.06.09<br>15.06.09<br>15.06.09 | 3,42<br>3050,00<br>3172,00<br>915,00 | 0,00 USD<br>0,00 ZLN<br>0,00 ZLN<br>0,00 EUR |
| SALDO USD<br>SALDO ZLN<br>SALDO EUR                                          |                                              | 3,42<br>6222,00<br>915,00            |                                              | SALDO USD<br>  SALDO ZLN<br>  SALDO EUR                                         |                                              | 3,42<br>6222,00<br>915,00            |                                              |

#### Formularz wydruku kompensaty

Przyjęto, że podstawą rozliczenia jest dokument wyjściowy Wydruk kompensaty jest możliwy:

- z ewidencji rozrachunków przez opcję Emisja, opcja działa tylko dla dokumentów rozliczonych (choćby częściowo); jeśli w rozliczeniach nie ma kompensat, zostanie wyświetlona odpowiednia informacja

- z listy rozliczeń, jeśli w rozliczeniu występuje kompensata

- po wykonaniu kompensaty

Dostarczamy przykładowy formularz {KMP01.\*. Jeśli jest więcej formularzy o nazwach rozpoczynających się od KMP, to przed wydrukiem można wybrać ten, który ma być drukowany.

#### Data fizycznego wprowadzenia dokumentu

Uzupełniono strukturę tabel: DOKOBROT, DOKZAPLA, RKASOWY i DEKRETY o pole DAT\_ZMIANA uzupełniane datą ostatniej fizycznej zmiany. Wyłączono z ustawienia operacje automatyczne, wykonywane w reakcji na inne operacje, jak np. aktualizacja stanów w RKASOWY

## **FINANSE**

#### Dopisanie do kosztów zapisów stornujących istniejące zapisy

Do ewidencji kosztów dodano funkcję specjalną "*Redukcja kosztów*". Funkcja dla każdego rekordu z zakresu generuje (poprzez zbiór roboczy) rekord z wartością o przeciwnym znaku. Zakres można ograniczyć od konta4 do konta4, od konta5 do konta5 oraz wybrać miesiąc, albo uruchomić przetwarzanie na całości kosztów.

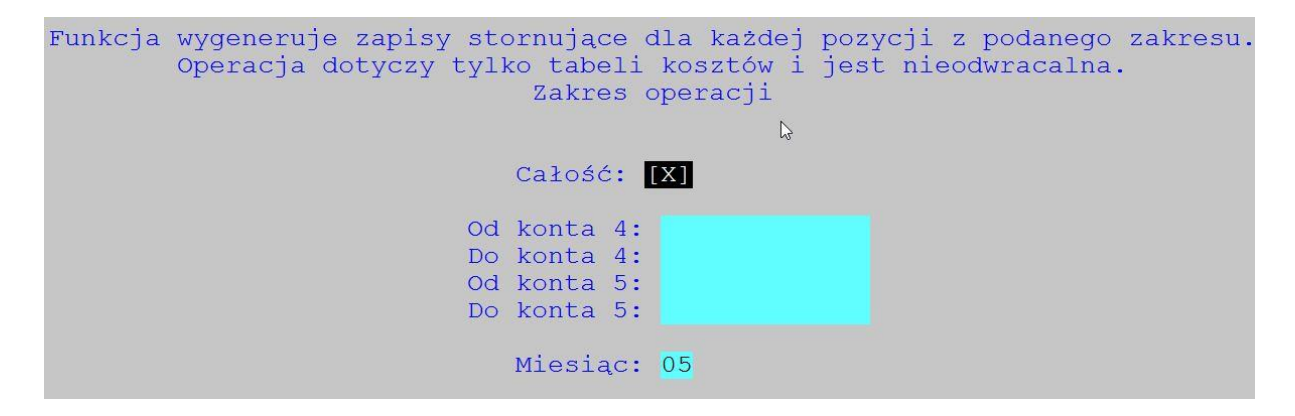

#### Data fizycznego wprowadzenia dokumentu

Dodano pole DAT\_ZMIANA do paczki, kosztów, rozliczeń, obrotów miesięcznych i rocznych, uzupełniane datą zmiany w ewidencji paczek, kosztów i rozliczeń oraz podczas księgowania paczki i zamykania miesiąca.

## MAGAZYN

#### Inwentaryzacja globalna

W obsłudze Inwentaryzacji ułatwiono dostęp do funkcji "Globalnej rezygnacji z inwentaryzacji" - przeniesiono ją na wyższy poziom. Jest dostępna: *Przetwarzanie-> Inwentaryzacja-> Rezygnacja z inwentaryzacji-> Rezygnacja Globalna* 

> Rezygnacja globalna Wybór remanentu

#### Pole Odbiorca na WZ po wpisaniu klienta

Podczas dopisywania WZ po wypełnieniu pola KLIENT pole ODBIORCA wypełniane jest tą samą zawartością co pole KLIENT

#### Indeks o długości 25 znaków

Dostosowano ewidencje i wydruki do indeksu o długości 25 znaków.

#### Naprawa i Kasowanie kartotek tylko dla poziomu uprawnień 0

Magazyn-> Obsługa kartotek-> Naprawa kartotek oraz Kasowanie kartotek – tylko dla poziomu uprawnień "0" lub poziomu uprawnień określonych przez użytkownika - na parametr.

#### Zmiana tytułu wydruku na liście wyboru zestawienia

Zmieniono nazwę wydruku z kartoteki magazynowej (M->2->2->W->7) "Pełna analityka obrotowa ze stanami wg indeksów" na "Analityka obrotowa ze stanami wg indeksów – bieżący m-c"

#### Nr dostawy/faktury na dokumentach PZ/WZ

Dodano możliwość zmiany nr dostawy/faktury na zatwierdzonych dokumentach PZ/WZ. *Dokumenty Zatwierdzone-> F\_spec-> Zmień nr faktury* 

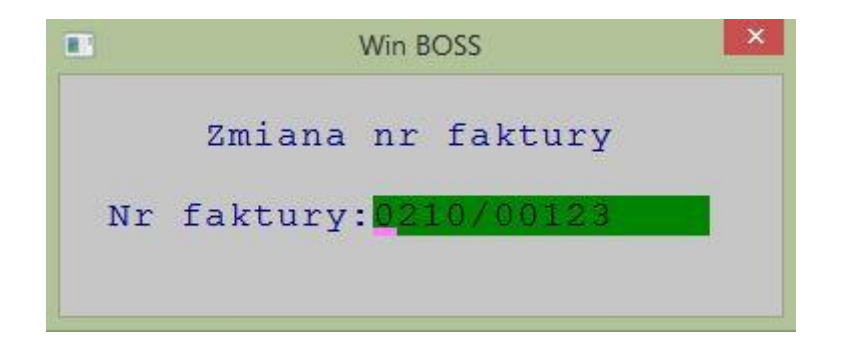

Ponadto w Dokumentach roboczych dodano komunikat ostrzegawczy podczas próby modyfikacji nagłówka i pozycji WZ z wpisanym numerem faktury. Na parametr:

[X] komunikat o wypełnionym nr faktury przy aktualizacji dok.rozchodowego

|   | Win BOSS                                                          | × |
|---|-------------------------------------------------------------------|---|
| ] | Dokument ma wpisany nr faktury<br>nie powinno się go aktualizować |   |
|   | Naciśnij ENTER lub ESC                                            |   |

#### Magazyn domyślny

Dodano możliwość ustawienia magazynu domyślnego, który będzie wstawiany przy wejściu do ewidencji dokumentów/obrotów. Wybór magazynu domyślnego dostępny w ewidencji magazynów:  $F\_spec-> Magazyn domyślny$ 

#### Zbiorcze zatwierdzanie dokumentów z niepustym numerem faktury

W funkcji zbiorczego zatwierdzanie dokumentów magazynowych wg listy dodano możliwość wybrania dokumentów z niepustym numerem faktury [X] tylko dokumenty z nr faktury

#### Data fizycznego wprowadzenia dokumentu

Dodano pole LASTUZ i DATZMIA do plików Kartoteki Produktów, Kartoteki Magazynowej i Kartoteki Specyfikacji Magazynowej (kc.dbf, km.dbf i kmp.dbf).

## ZATRUDNIENIE

#### Zmiana wynagrodzenia pracownika w trakcie miesiąca

Wynagrodzenie uwzględniające zmianę wynagrodzenia w trakcie miesiąca wyliczane jest w trakcie dopisywania pracownika do listy płac, podczas generowania listy płac na podstawie Kartoteki pracowników oraz podczas generowania listy płac na podstawie poprzedniej Listy płac, o ile w parametrach (*Administracja-> Parametry systemu-> Parametry domyślne-> Definiowanie składników na Liście płac*) odznaczona jest opcja "Wynagrodzenie zasadnicze". Sposób wyliczenia wynagrodzenia zasadniczego uwzględnia również zmianę stawki w trakcie miesiąca w funkcji Naliczanie listy płac (Funkcje naliczania i weryfikacji).

| Nr ewid_N                               | azwisko                                                                   | Tmie                                        |
|-----------------------------------------|---------------------------------------------------------------------------|---------------------------------------------|
| PRAC: 3 N                               | OWICKI                                                                    | PIOTR                                       |
| Stanowisko: KON                         | SER KONSERWATO                                                            | R URZĄDZEN Etat:1.000<br>spr:0 Zatrudnienie |
|                                         |                                                                           |                                             |
| Data zm.                                | Stanowisko                                                                | Typ pracy                                   |
| ▶2015.04.20                             | KONSER                                                                    | CZAS NIEOKREŚLONY                           |
| PRAC: 3<br>Stanowisko: K<br>Emeryt: Nie | NOWICKI<br>CONSER KONSER<br>St.niepe                                      | PIOŤR<br>WATOR URZĄDZEŃ<br>mosp:0 Przel     |
| Miesiąc LP                              | Dni Przychoc<br>brutt                                                     | ly składki s<br>o ub.społ. ub.              |
| 2015/05 KK<br>2015/04 KK<br>2015/03 KK  | 20         2500.0           22         2088.3           22         1850.0 | 0 342.75<br>34 286.31<br>00 253.64          |

#### Koszty uzyskania przychodu dla ekwiwalentu za urlop

Jeśli w parametrach urlopu w polu "Ekwiwalent za urlop jako przychód" wskazano inny przychód, który określa ekwiwalent za urlop i na liście płac koszty uzyskania są określone jako "Nie", to

| Ekwiwalen | t za ur | lop jal | ko przyc | hód: [EKW1 |
|-----------|---------|---------|----------|------------|
|-----------|---------|---------|----------|------------|

po dopisaniu takiego przychodu program zapyta, czy przywrócić koszty uzyskania przychodu na liście płac.

| PRAC: 3 NO<br>Stanowisko: KONS<br>Emeryt: Nie | WICKI ADM ADM<br>ER KONSERWATOR URZĄDZEŃ Etat:1.000 Stawka: Mi<br>St.niepełnosp 0 Przelew: Wsz Ulga: Tak | INISTRAG<br>es. Kai<br>Koszty | CJA<br>rta: Nie<br>UP: Nie |
|-----------------------------------------------|----------------------------------------------------------------------------------------------------|-------------------------------|----------------------------|
| Typ Z/Z/P/L                                   |                                                                                                    | ć                             | Kwota                      |
| Е1 Т/Т/Т/Т                                    | Czy przywrócić KOSZTY UZYSKANIA PRZYCHODU<br>na Liście płac (T/N)?                                       | 0                             | 2,000.00                   |
|                                               | NIE TAK                                                                                                  |                               |                            |

Po potwierdzeniu program pobiera domyślny rodzaj kosztów uzyskania przychodu przypisany pracownikowi w Kartotece Pracowników.

| PRAC:<br>Stano<br>Emery | 3<br>wisko: K<br>t: Nie | NOWICKI<br>ONSER KONSERW/<br>St.niepełno | PIOÌR<br>ATOR URZĄDZEŃ Etat:<br>osp 0 Przelew: Ws | ADM<br>1.000 Stawka<br>sz Ulga: Ta | ADMINISTR<br>Mies. K<br>ak <mark>Koszt</mark> | ACJA<br>arta: Nie<br>y UP: Pod |
|-------------------------|-------------------------|------------------------------------------|---------------------------------------------------|------------------------------------|-----------------------------------------------|--------------------------------|
| тур                     | Z/Z/P/L                 | /U/C/S/P Opis                            | Data                                              | Stawka                             | a Ilość                                       | Kwota                          |
| ▶E1                     | т/т/т/т                 | /T/T/T/W EKW1                            | 2015.06.30                                        | 2,000.00                           | 0.00                                          | 2,000.00                       |

(Płace-> Administracja-> Parametry systemu-> Parametry domyślne -> Parametry urlopu i ekwiwalentu za systemu-> urlop-> Parametry urlopu)

#### PIT 8C elektronicznie

Dodano możliwość utworzenia elektronicznej wersji dokumentu PIT-8C. Dostępne: *Płace-> Wydruki-> Wypełnianie formularzy PIT-> PIT-8C-> E-deklaracja* 

#### Ścieżki do plików e-deklaracji

W module Płace dodano nowy parametr *Administracja-> Parametry systemu-> Parametry formularzy PIT->* "Ścieżka do E-Deklaracji". Domyślnie wstawiana tam jest dotychczasowa ścieżka.

Ścieżka do E-Deklaracji \SM\KADPLA\E-DEKL Pliki xml tworzą się w odpowiednich podfolderach podanej ścieżki.

#### Wydruk umowy zlecenia z kartoteki

W Kartotece Pracowników Zleceniowych dodano funkcję drukowania Umowy oraz Zlecenia o dzieło. Dostępne: *Kadry-> Kartoteka Zleceniobiorców-> F\_spec-> Wydruk umowy zlecenia/o dzieło ... (Shift+F9)*.

#### Urlop bezpłatny

Dodano obsługę urlopu bezpłatnego na liście płac. Potrącenie za urlop bezpłatny obliczane jest tak jak potrącenie za urlop wypoczynkowy.

| OBLICZENIE                                                                                | ABSENCJI                         | URLOPOWYCH/N                                 | IEPŁATNYCH:                    |                                |
|-------------------------------------------------------------------------------------------|----------------------------------|----------------------------------------------|--------------------------------|--------------------------------|
|                                                                                           |                                  | WYNA                                         | GRODZENIE                      | POTRĄCENIA                     |
| Urlop wypoczynkowy<br>Opieka nad dzieckiem<br>Urlop okolicznościowy<br>Poszukiwanie pracy | 1 dni<br>0 dni<br>0 dni<br>0 dni | 8.00 rbg<br>0.00 rbg<br>0.00 rbg<br>0.00 rbg | 125.00<br>0.00<br>0.00<br>0.00 | 125.00<br>0.00<br>0.00<br>0.00 |
| Urlop bezpłatny<br>Urlop wychowawczy<br>Usprawiedliwione                                  | 2 dni<br>0 dni<br>0 dni          | 16.00 rbg<br>0.00 rbg<br>0.00 rbg            |                                | 250.00<br>0.00<br>0.00         |
|                                                                                           |                                  | RAZEM:                                       | 125.00                         | 375.00                         |

#### Data wystawienia wniosku urlopowego

W oknie przed wydrukiem wniosku urlopowego dodano do edycji datę wystawienia. Dostosowano też formularz {WUFORM.\*

| Data wypisania wnios               | sku: <mark>2015.06.19</mark>                |                |
|------------------------------------|---------------------------------------------|----------------|
| Data urlopu                        | od: 2015.06.22                              | do: 2015.06.23 |
| Rodzaj urlopu: ( <b>=</b> )<br>( ) | wypoczynkowy<br>okolicznościowy<br>z tytułu |                |
| Zastępstwo p.:                     |                                             |                |

## **WinBOSS**

#### Format daty w wydrukach przesyłanych do Excela

Data przenoszona w wydrukach do Excela ma format zgodny z formatem daty w arkuszu Excela, czyli jest z myślnikami.

#### Wymuszanie zmiany hasła po upłynięciu zadanego okresu

Tylko dla wersji WinBoss dodano kontrole ważności hasła oraz jego struktury. W module Administrator można ustawić parametry obsługi haseł. Są to:

- Czas ważności hasła w dniach, 0 to bez kontroli
- Minimalna długość hasła, 0 bez kontroli
- Flaga konieczności umieszczenia cyfry w haśle
- Flaga konieczności umieszczenia dużej litery w haśle
- Czas kontroli duplikatu hasła w dniach wstecz, 0 bez kontroli.

```
Parametry obsługi haseł
Okres obowiązywania hasła (w dniach): 60
Minimalna długość hasła (0 - bez kontroli): 5
Po ilu dniach hasło może się powtórzyć (0 - bez kontroli): 200
Wymagane cyfry w haśle: [X]
Wymagane duże litery w haśle: []
```

Kontrola poprawności formalnej hasła (zgodności z ustawieniami parametrów) jest w dwóch miejscach - po pierwsze podczas wprowadzania hasła, po drugie podczas zmiany hasła, zarówno swojego jak i wybranego użytkownika (obsługa użytkowników w module Administrator).

Na tydzień i na jeden dzień przed wygaśnięcięm hasła kontrola wyświetla odpowiedni komunikat ostrzegawczy.

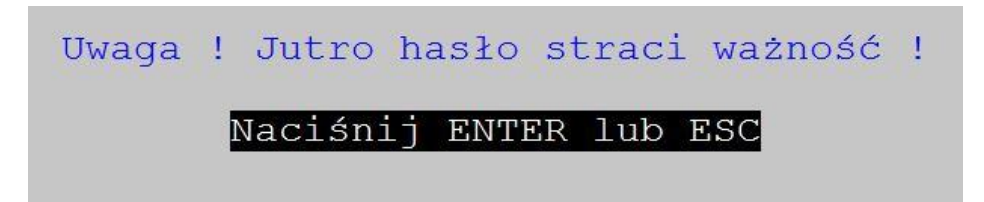

Jeśli w czasie logowania kontrola wykaże, że hasło jest przeterminowane, to użytkownik logujący się jest zmuszony do ustawienia nowego hasła. Jeśli tego nie zrobi program kończy działanie.

|                       | Uwaga !                    |                            |
|-----------------------|----------------------------|----------------------------|
| Hasło straciło ważno: | ść. Bez zmiany hasła dals: | a praca będzie niemożliwa. |
|                       | Naciánii ENTER lub E       |                            |
|                       | NaCISHIJ ENIER IUD E.      |                            |

#### Wersjonowanie w standardzie Windows

Dodano informacje o programie i jego wersji w Szczegółach wyświetlanych we właściwościach pliku.

| Sector (no. 3 contractor (no. 4) |                  | 0.000-07-0.00 |           |
|----------------------------------|------------------|---------------|-----------|
| Właściwość                       | Wartość          |               |           |
| Opis                             |                  |               |           |
| Opis pliku                       | System Wi        | n BOSS - Roa  | zrachunki |
| Тур                              | Aplikacja        |               |           |
| Wersja pliku                     | 0.7.70.2         |               |           |
| Nazwa produktu                   | WSEZ - M         | ODUŁ ROZF     | RACHUNKI  |
| Wersja produktu                  | 0.7.70.002       |               |           |
| Prawa autorskie                  | BOSSPLU          | S Sp. z o.o.  |           |
| Rozmiar                          | 3,30 MB          |               |           |
| Data modyfikacji                 | 2015-06-01 15:00 |               |           |
| Język                            | Polski (Polska)  |               |           |
| Prawne znaki towarowe            | BOSSPLU          | S Sp. z o.o.  |           |
| Oryginalna nazwa pliku           | WSEZ.EX          | E             |           |
|                                  |                  |               |           |
|                                  |                  | N-1           |           |
|                                  |                  | 3             |           |
| Usuń właściwości oraz inf        | ormacje oso      | biste         |           |